# リモコン設定

Android<sup>™</sup> または iOS 端末に本機のリモコンアプリをインス トールして、本機のリモコンとして使用できます。

## リモコンアプリをインストールする

- 1. 本機のホーム画面で「設定」
- Android または iOS 端末で本機画面の QR コード (クイッ クレスポンスコード)をスキャンして、本機のリモコンア プリを検索
- 3. リモコンアプリをダウンロードして端末にインストール

### 本機とリモコンアプリを接続する

リモコンアプリを使用する前に、Android または iOS 端末を Wi-Fi で本機に接続する必要があります。次の方法で使用でき ます。

### LAN Wi-Fi を利用する

- 本機のホーム画面で「設定」→「プロジェクター」→「コ ントロール」→「リモコン」をON
- 2. 本機の LAN Wi-Fi を ON 「LAN Wi-Fi で接続する」を参照してください。
- Android または iOS 端末を本機に接続
- 端末のリモコンアプリを起動 本機への接続が開始されます。

リモコン設定

5. 本機で「OK」(本機の電源を入れてから初めて接続する場合)

接続を許可します。接続が完了すると本機の画面の内容が端末に表 示され、リモコンとして使用できます。

- 本機を操作するには端末の画面をタップします。
- リモコンアプリの画面の
  して、
  して、
  ホームキー、メニューキーとして使用してください。

#### Wi-Fi ネットワークで接続する

- 本機のホーム画面で「設定」→「プロジェクター」→「コ ントロール」→「リモコン」をON
- Android または iOS 端末と本機を同じ Wi-Fi ネットワーク (屋内の無線ルーターなど)に接続 「Wi-Fi で接続する」を参照してください。
- 端末のリモコンアプリを起動 本機への接続が開始されます。
- 本機で「OK」(本機の電源を入れてから初めて接続する場合) 接続を許可します。接続が完了すると本機の画面の内容が端末に表示され、リモコンとして使用できます。
  - ▶ 本機を操作するには端末の画面をタップします。
  - リモコンアプリの画面の 2、 2、 2 を本機の戻る キー、ホームキー、メニューキーとして使用してください。